## Gentili colleghe/i,

in questo avvio nell'uso di Drive e cartelle condivise molti docenti stanno utilizzando applicazioni di screen recorder quali <u>https://screencast-o-matic.com/</u>, <u>https://www.apowersoft.com/free-online-screen-recorder</u> o altri nella costruzione delle lezioni. Nella cartella relativa al giorno dunque vengono caricati, così come da indicazioni date, i link dei video elaborati. A tal riguardo chiare e semplici indicazioni potrebbero essere utili a tutti.

Il percorso è il seguente

- Trasferire il video in una cartella di DRIVE del proprio account con un semplice trascinamento.

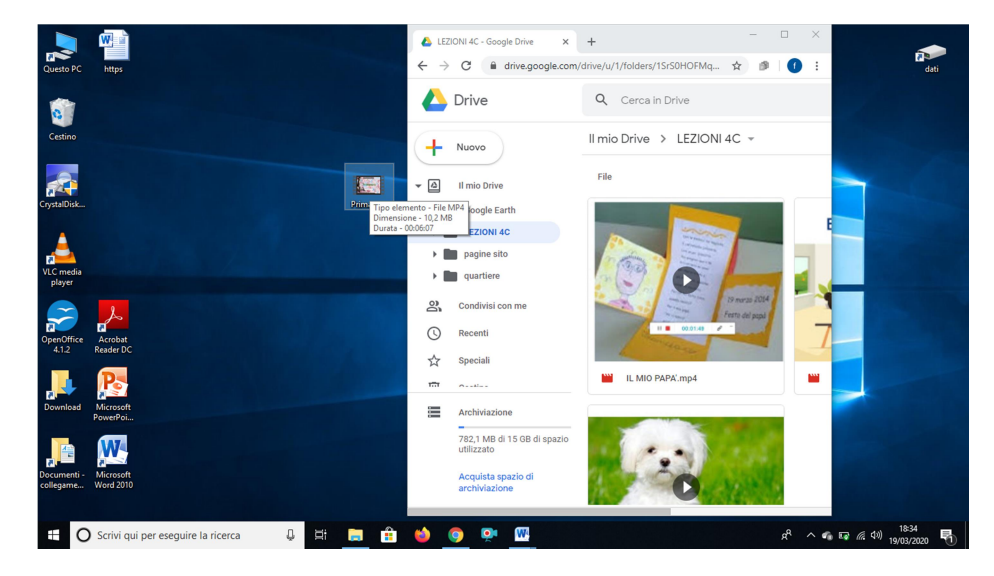

- Con il tasto destro del mouse ottenere il link del video e copiarlo nella cartella del giorno della propria classe.

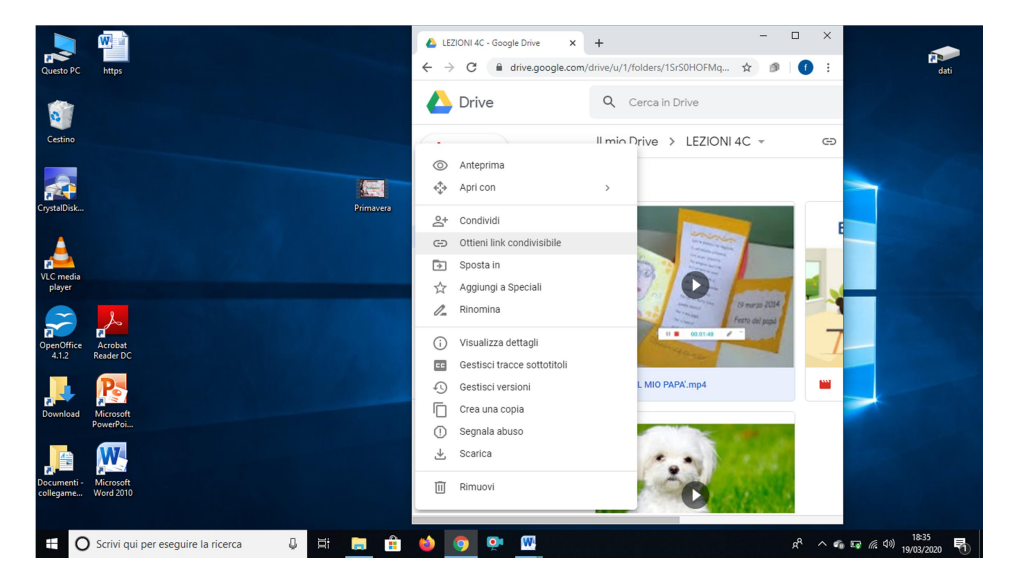

 Più precisamente (procedura più comoda) aprire sempre nella stessa cartella un foglio ed incollare il link del video con le annotazioni necessarie.

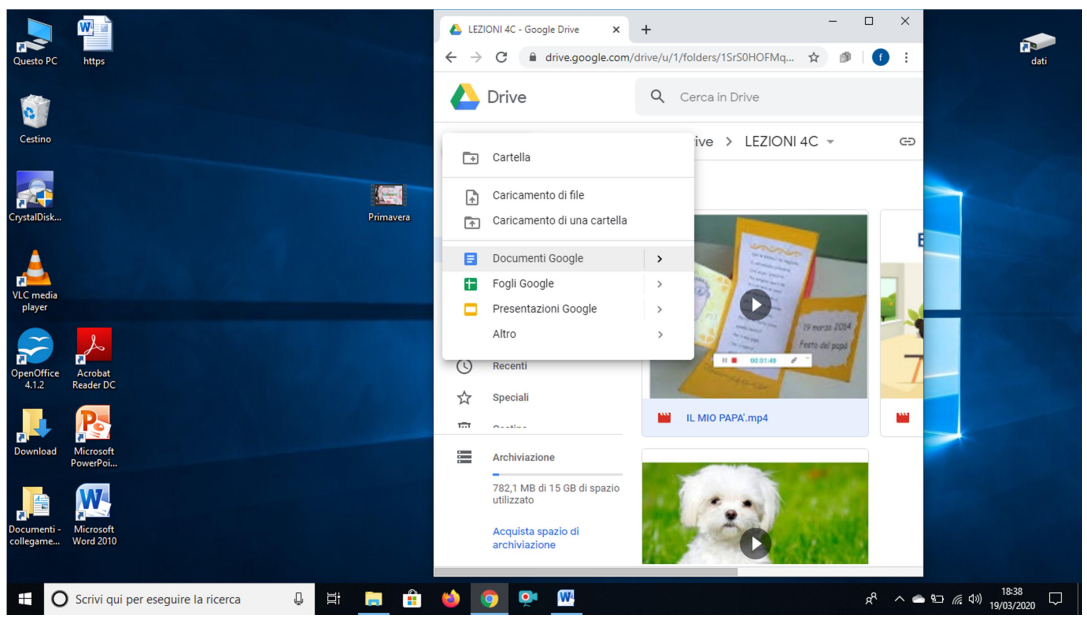

Si tratta di una procedura corretta che in molti state utilizzando. Tuttavia vi segnalo una modalità altrettanto comoda e soprattutto più efficace: **caricare il video registrato sul vostro canale YOUTUBE** (con l'account Google ne avete uno).

Il vantaggio è presto detto: spazio a disposizione illimitato su YouTube e caricamento e scaricamento ottimizzato, cioè i video vengono adeguati al dispositivo. Invece aprendo un file video da Drive possono sempre nascere dei problemi di visualizzazione a causa di una connessione Internet non molto veloce e performante.

## Per caricare video nella versione di YouTube Studio

1. Accedi a YouTube

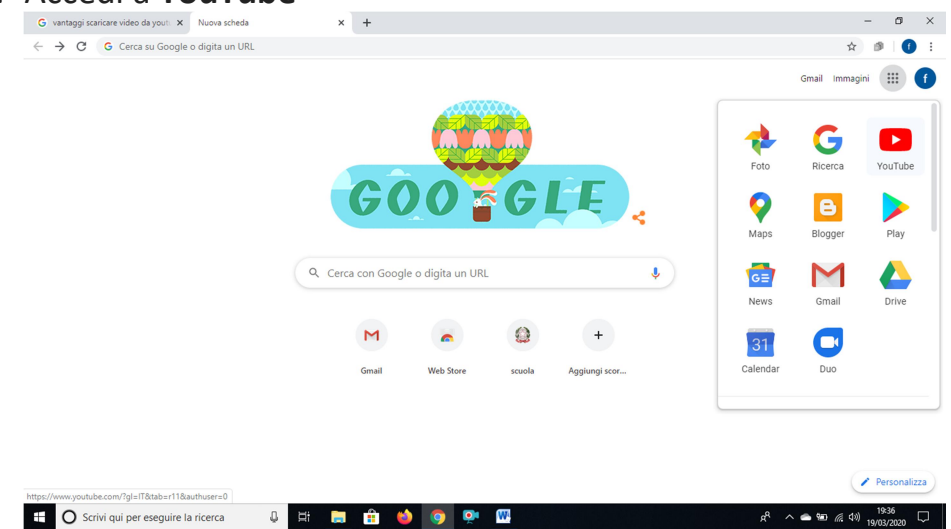

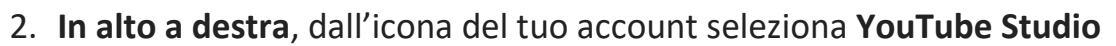

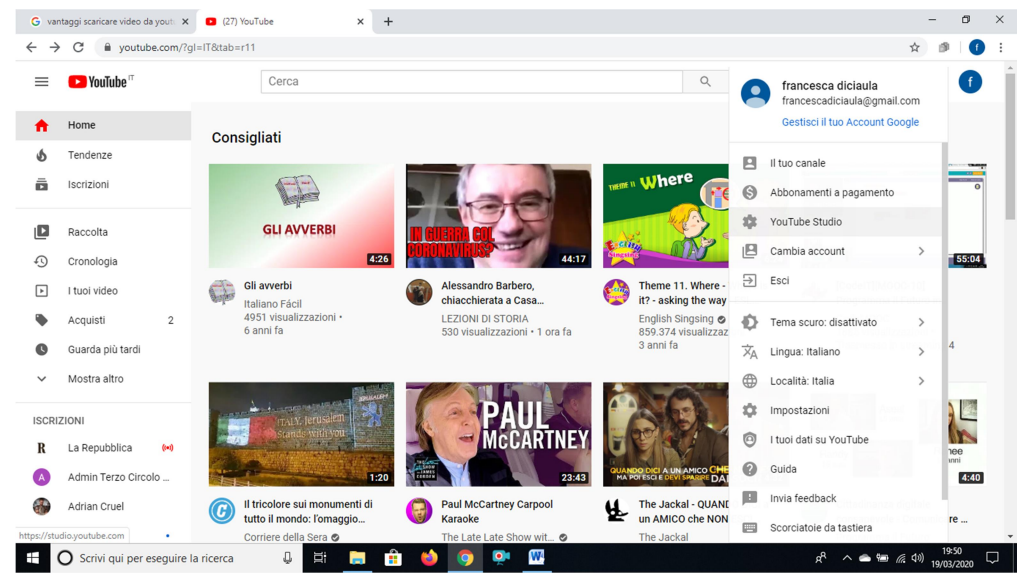

## 3. Seleziona Carica video

| → C in studio.you                   | ube.com/channel/UCBRdboMTMZWjpAQU5268fZw                |                                                                                                    |                                                                    |
|-------------------------------------|---------------------------------------------------------|----------------------------------------------------------------------------------------------------|--------------------------------------------------------------------|
| <b>Studio</b>                       | Dashboard canale                                        | 2                                                                                                    |                                                                    |
| It too canale<br>francesca diciaula |                                                         | Notizie<br>Nesun nuovo aggiornamento. Controlla<br>periodicamente per visualizzare annunci dedicati<br>alla community dei creator di VouTube. Consulta | Analisi del canale<br>Iscritti attuali<br>5                        |
| Dashboard<br>Video                  |                                                         | anche:                                                                                                    | +4 negli ultimi 2s giorni Riepilogo                                |
| Playlist                            | Vuoi visualizzare le metriche per il tuo video recente? | <ul> <li>YouTube Creator Blog</li> <li>@TeamYouTube su Twitter</li> </ul>                                                                              | Visualizzazioni 141 –<br>Tempo di visualizzazione (ore) 6,7 –      |
| Analytics<br>Commenti               | Carica e pubblica un video per Iniziare.                | Navità di Studia                                                                                                    | <b>Video principali</b><br>Ultime 48 ore - Visualizzazioni         |
| Impostazioni<br>Invia feedback      |                                                         | Nuovita di Studio<br>Nuovi modi per aggiungere le schermate<br>finali                                                                                  | ll mio papà 46<br>Un biglietto per il mio papà 44<br>L'avverbio 33 |
| Versione classica di C              | ····                                                    | Scheda per gli avvertimenti relativi alle                                                                                                    | VAI ALI'ANALISI DEL CANALE                                         |

Carica il video anche con un semplice trascinamento

Segui i passaggi indicati

## IMPORTANTE

In VISIBILITA' spunta NON IN ELENCO così il tuo video sarà disponibile solo per chi ha il link

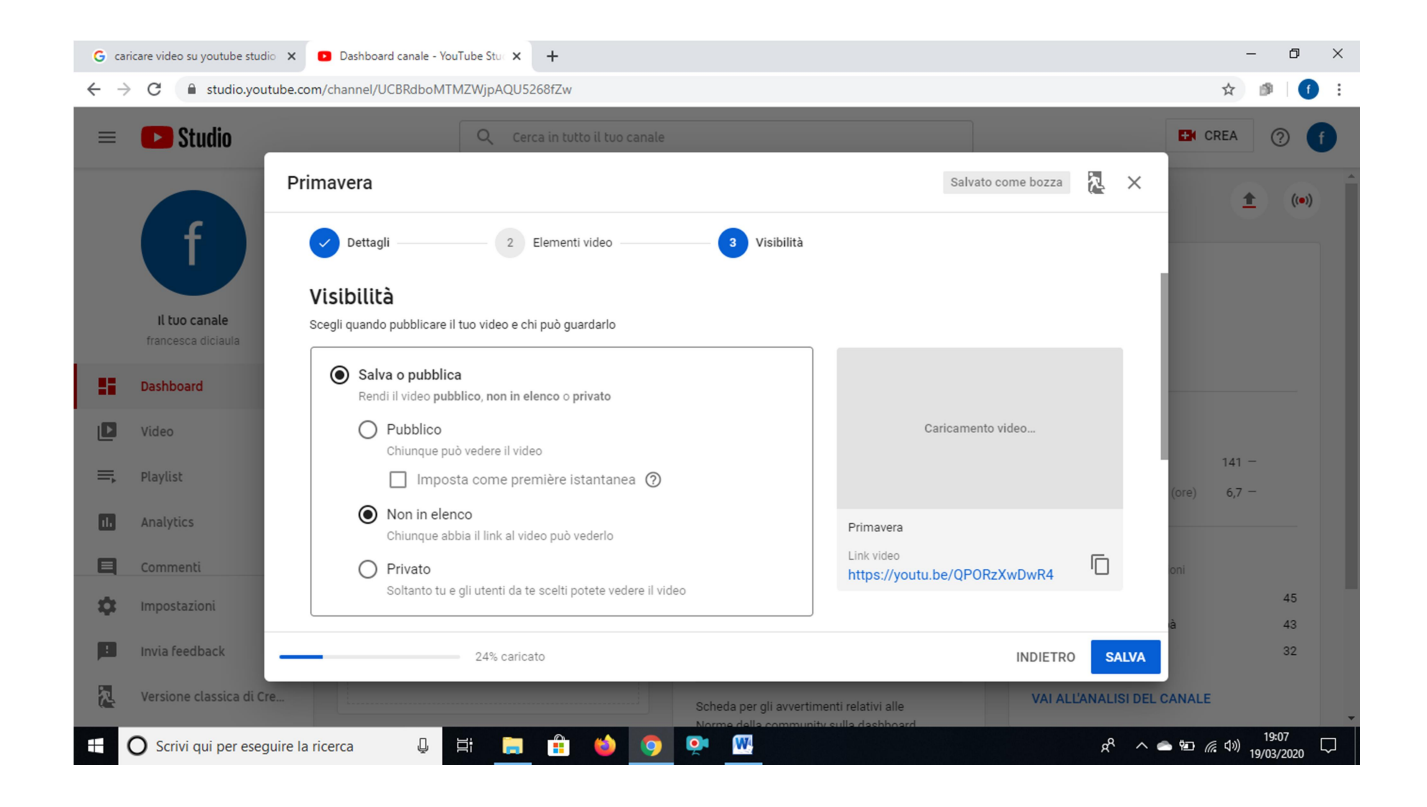

Sulla barra a sinistra puoi cliccare su **Video** modificare o controllare le impostazioni. Spero che queste indicazioni possano esservi utili.